# CS 716: Introduction to communication networks

# - 16<sup>th</sup> class; 28<sup>th</sup> Sept 2011

## Instructor: Sridhar Iyer Demo by: Swati Patil IIT Bombay

#### What is IP address

An identifier for a computer or device on a TCP/IP network.

Networks using the TCP/IP protocol route messages based on the IP address of the destination.

The format of an IP address is a 32-bit numeric address written as four numbers separated by periods. Each number can be zero to 255.

For example: 10.129.50.94 could be an IP address.

You can assign IP addresses at random as long as each one is unique.

The four numbers in an IP address are used in different ways to identify a particular network and a host on that network.

#### **Classes of IP**

There are five classes of available IP ranges:

Class A, Class B, Class C, Class D and Class E, while only A, B and C are commonly used.

Class A : Supports 16 million hosts on each of 127 networks. 1.0.0.1 to 126.255.255.254

Class B : Supports 65,000 hosts on each of 16,00 networks. 128.1.0.1 to 191.255.255.254

Class C : Supports 254 hosts on each of 2 million networks. 192.0.1.1 to 223.255.254.254

Class D : Reserved for multicast groups. 224.0.0.0 to 239.255.255.255

Class E : Reserved for future use, or Research and Development Purposes. 240.0.0.0 to 254.255.255.254

#### **Network Configuration**

#### **GUI : Graphical User Interface**

System----Preferences----Network Settings

i) DHCP : Dynamic Host Configuration Protocol (DHCP) is a network protocol that enables a server to automatically assign an IP address to a computer from a defined range of numbers configured for a given network.

#### ii) Manual

Netmask : The Netmask, together with the IP address, defines the network the computer belongs to, that is which other IP addresses the computer can touch directly in the same LAN.

Gateway: A node on a network that serves as an entrance to another network. In enterprises, the gateway is the computer that routes the traffic from a workstation to the outside network that is serving the Web pages.

## **Using Terminal**

a) ifconfig

b) sudo vi /etc/network/interfacesc) sudo /etc/init.d/networking restartd) sudo /etc/hostname

e) sudo /etc/host

f) vi /etc/resolv.conf

#### **PING : COMMAND**

Ping is a basic Internet program that allows a user to verify that a particular IP address exists and can accept requests.

Ping works by sending an Internet Control Message Protocol (ICMP) Echo Request to a specified interface on the network and waiting for a reply.

#### PING PACKET SNIFFING USING WIRESHARK

|       | Capturing from 1                     | Intel(R) PRO/100 VE N       | etwork Connection (Micro                      | soft's Packet Sched | uler) - Wireshark |               |                    |      |
|-------|--------------------------------------|-----------------------------|-----------------------------------------------|---------------------|-------------------|---------------|--------------------|------|
| Eile  | <u>E</u> dit <u>V</u> iew <u>G</u> o | <u>Capture Analyze Stat</u> | tistics Telephon <u>y I</u> ools <u>H</u> elp | )                   |                   |               |                    |      |
|       |                                      |                             | 5   9, 4 4 5 7                                |                     |                   | 🛛 🖲 %   🖻     |                    |      |
| Filte | er: cmp                              |                             |                                               | ▼ Expression Cl     | ear Apply         |               |                    |      |
| No.   | Time                                 | Source                      | Destination                                   | Protocol Info       |                   |               |                    |      |
|       | 104 3.405239                         | 9 10.129.12.6               | 10.129.1.1                                    | ICMP EC             | no (ping) reques  | t (id=0x0200, | seq(be/le)=1536/6, | ttl  |
|       | 105 3.405503                         | 3 10.129.1.1                | 10.129.12.6                                   | ICMP Ect            | no (ping) reply   | (id=0x0200,   | seq(be/le)=1536/6, | ttl: |
|       | 131 4.400909                         | 5 10.129.12.6               | 10.129.1.1                                    | ICMP Ecł            | no (ping) reques  | t (id=0x0200, | seq(be/le)=1792/7, | ttl: |
|       | 132 4.401136                         | 5 10.129.1.1                | 10.129.12.6                                   | ICMP Ect            | no (ping) reply   | (id=0x0200,   | seq(be/le)=1792/7, | ttl: |
|       | 163 5.400909                         | 9 10.129.12.6               | 10.129.1.1                                    | ICMP Ect            | no (ping) reques  | t (id=0x0200, | seq(be/le)=2048/8, | ttl: |
|       | 164 5.401143                         | 3 10.129.1.1                | 10.129.12.6                                   | ICMP Ech            | no (ping) reply   | (id=0x0200,   | seq(be/le)=2048/8, | ttl: |
|       | 181 6.400907                         | 7 10.129.12.6               | 10.129.1.1                                    | ICMP Ect            | no (ping) reques  | t (id=0x0200, | seq(be/le)=2304/9, | ttl: |
|       | 182 6.401157                         | 7 10.129.1.1                | 10.129.12.6                                   | ICMP Ect            | no (ping) reply   | (id=0x0200,   | seq(be/le)=2304/9, | ttl: |
|       |                                      |                             |                                               |                     |                   |               |                    |      |

 Frame 104: 74 bytes on wire (592 bits), 74 bytes captured (592 bits)

 Ethernet II, src: Intel\_1e:66:82 (00:19:d1:1e:66:82), Dst: Intel\_b4:40:86 (00:04:23:b4:40:86)

 Internet Protocol, Src: 10.129.12.6 (10.129.12.6), Dst: 10.129.1.1 (10.129.1.1)

 Internet Control Message Protocol

 0000
 00
 04
 23
 b4
 40
 86
 00
 19
 d1
 1e
 66
 82
 08
 00
 45
 00
 ...#.@.....f...E.

 0010
 00
 3c
 5c
 94
 00
 00
 80
 01
 bc
 24
 0a
 81
 0c
 06
 0a
 81
 ....E\....
 ....E\....
 \$.....
 .........
 \$......
 \$......
 \$......
 \$......
 \$......
 \$......
 \$......
 \$......
 \$......
 \$......
 \$......
 \$.....
 \$......
 \$......
 \$......
 \$......
 \$......
 \$......
 \$......
 \$......
 \$......
 \$........
 \$......
 \$......
 \$......
 \$......
 \$......
 \$......
 \$.......
 \$......
 \$..........
 \$.....
 \$......
 \$..........
 \$.....
 \$......
 \$......
 \$.....
 \$......
 \$......
 \$......
 \$......
 \$.....
 \$......
 \$......
 \$......
 \$.....
 \$.......
 \$......
 \$......
 \$......
 \$......
 \$.....
 \$.....
 \$.

Telnet

Telnet is a protocol that allows you to connect to remote computers over a TCP/IP network. Command for telnet telnet <host>

To create a connection with the remote host. The Telnet client will send a request to the Telnet server (remote host). The server will reply asking for a user name and password. If accepted, the Telnet client will establish a connection to the host and allows you to access the host's computer.

#### Telnet Packet Sniffing using Wireshark

| Capturing from Intel(R) PRO/100 VE Net        | work Connection (Microso                 | ft's Packet Scheduler) - Wireshark                |
|-----------------------------------------------|------------------------------------------|---------------------------------------------------|
| File Edit View Go Capture Analyze Statisti    | cs Telephon <u>y T</u> ools <u>H</u> elp |                                                   |
|                                               | 🔍 🐗 🔿 😽 🛓                                | L   E E   Q, Q, 🗹   🖉 📶 🐝   💢                     |
| Filter: telnet                                | ······································   | <ul> <li>Expression Clear Apply</li> </ul>        |
| No. Time Source                               | Destination                              | Protocol Info                                     |
| 661 23.045606 10.129.12.6                     | 10.129.50.190                            | TELNET Telnet Data                                |
| 670 23.300844 10.129.12.6                     | 10.129.50.190                            | TELNET Telnet Data                                |
| 674 23.619793 10.129.12.6                     | 10.129.50.190                            | TELNET Telnet Data                                |
| 703 23.820258 10.129.12.6                     | 10.129.50.190                            | TELNET Telnet Data                                |
| 705 24.024384 10.129.12.6                     | 10.129.50.190                            | TELNET Telnet Data                                |
| 709 24.220560 10.129.12.6                     | 10.129.50.190                            | TELNET Telnet Data                                |
| 714 24.381064 10.129.12.6                     | 10.129.50.190                            | TELNET Telnet Data                                |
| 722 24.624557 10.129.12.6                     | 10.129.50.190                            | TELNET Telnet Data                                |
| 728 24.820625 10.129.12.6                     | 10.129.50.190                            | TELNET Telnet Data                                |
| 730 25.060294 10.129.12.6                     | 10.129.50.190                            | TELNET Telnet Data                                |
| 736 25.260747 10.129.12.6                     | 10.129.50.190                            | TELNET Telnet Data                                |
| 739 25.421555 10.129.12.6                     | 10.129.50.190                            | TELNET Telnet Data                                |
| 743 25.664940 10.129.12.6                     | 10.129.50.190                            | TELNET Telnet Data                                |
| 745 25.665279 10.129.50.190                   | 10.129.12.6                              | TELNET Telnet Data                                |
| 754 25.962001 10.129.50.190                   | 10.129.12.6                              | TELNET Telnet Data                                |
| 760 26.163441 10.129.50.190                   | 10.129.12.6                              | TELNET Telnet Data                                |
| ∃ Frame 443: 66 bytes on wire (52)            | B bits), 66 bytes ca                     | uptured (528 bits)                                |
| ⊞ Ethernet II, Src: IntelCor_ed:9             | l:89 (00:1c:c0:ed:91                     | :89), Dst: Intel_1e:66:82 (00:19:d1:1e:66:82)     |
| ∃ Internet Protocol, Src: 10.129.             | 50.190 (10.129.50.19                     | 0), Dst: 10.129.12.6 (10.129.12.6)                |
| 🗄 Transmission Control Protocol, :            | 5rc Port: telnet (23                     | ), Dst Port: 3324 (3324), Seq: 1, Ack: 1, Len: 12 |
| ⊞ <b>T</b> elnet                              |                                          |                                                   |
|                                               |                                          |                                                   |
|                                               |                                          |                                                   |
|                                               |                                          |                                                   |
|                                               |                                          |                                                   |
| 0000 00 19 d1 1e 66 82 00 1c c0               | ed 91 89 08 00 45 1                      | 0fE.                                              |
| 0010 00 34 f1 e1 40 00 40 06 f5               | OC 0a 81 32 be 0a 8                      | 1 .40.0                                           |
| 0020 OC 06 00 17 OC fc b4 3f 1b               | 1b d7 fd b7 81 50 1                      | 8?P.                                              |
| 0030 IO OU AL TA UU UU TT TO 18<br>0040 Ed 27 | TT TO 20 TT TO 23 T                      | T ignini in aif.                                  |

#### How to send email using Telnet and sense SMPT with Wireshark

Start a Telnet session from a command line by entering:

Telnet your.mailserver.com 25

220 a.mail.server.com Microsoft ESMTP MAIL Service, Version: 6.0.3790.2499 ready at Thu, 29 Jun 2006 15:59:02 -0600

helo

250 a.mail.server.com Hello [192.168.125.237]

mail from: test@test.org

250 2.1.0 email@test.org... Sender OK

rcpt to: test@test.com

250 2.1.5 test@test.com

data

354 Start mail input; end with .

This is a test.

. (enter a dot/period to end the data)

250 2.6.0 Queued mail for delivery

quit

Connection to host lost.

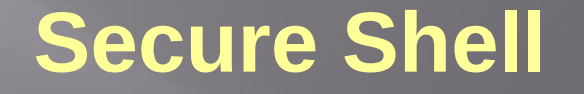

Secure Shell is a program to log into another computer over a network, to execute commands in a remote machine, and to move files from one machine to another. It provides strong authentication and secure communications over insecure channels.

When using ssh, the entire login session, including transmission of password, is encrypted, therefore it is almost impossible for an outsider to collect passwords.

#### **SSH Packet Sniffing using Wireshark**

|       | Captu  | ring f       | rom In     | ntel(R) | PR0/       | 100   | VEN | letwo    | rk: Co | nne    | ction        | ı (Mic | cros | oft's | s Pack  | et Sc | :hedul  | ler)  | - Wi | resha | ırk  |      |      |      |     |       |     |        |
|-------|--------|--------------|------------|---------|------------|-------|-----|----------|--------|--------|--------------|--------|------|-------|---------|-------|---------|-------|------|-------|------|------|------|------|-----|-------|-----|--------|
| File  | Edit   | <u>V</u> iew | <u>G</u> o | Capture | <u>A</u> n | alyze | Sta | itistics | Tele   | ohony  | <u>í I</u> c | ools   | Help | 8     |         |       |         |       |      |       |      |      |      |      |     |       |     |        |
|       | 1      | <b>.</b>     | M 🕅        |         |            | *     | 2   |          | Q      | 40     | •            | 40 5   | ₽    | T     |         |       | ⊕       | Q     |      | •     |      |      | 1    | R    | 6   |       |     |        |
| Filte | r: sst | ı            |            |         |            |       |     |          |        |        |              |        |      | •     | Express | sion  | . Clear | r Apj | ply  |       |      |      |      |      |     |       |     |        |
| No.   |        | Time         |            | Sourc   | e          |       |     |          | Des    | tinati | on           |        |      |       | Proto   | col   | Info    |       |      |       |      |      |      |      |     |       |     |        |
|       | 212    | 11.9         | 6174       | 0 10.   | 129.       | 50.3  | 190 |          | 10     | .12'   | 9.1Z         | 2.6    |      |       | SSH     | v2    | Serv    | er F  | Prot | oco   | 1:   | SSH- | 2.0- | -opi | ens | SH_4. | 7p1 | Debia  |
|       | 213    | 12.0         | 8087       | 5 10.3  | 129.       | 12.   | 6   |          | 10     | .12'   | 9.50         | .19    | 0    |       | SSH     | v2    | Clie    | nt F  | rot  | oco'  | 1: : | SSH- | 1.99 | 9-3  | .2. | 9 SSH | Se  | cure S |
|       | 215    | 12.0         | 8210       | 2 10.3  | 129.       | 50.3  | 190 |          | 10     | .12'   | 9.12         | 2.6    |      |       | SSH     | v2    | Serv    | er:   | Кеу  | EX    | chai | nge  | Init | E    |     |       |     |        |
|       | 216    | 12.0         | 8833       | 9 10.3  | 129.       | 12.   | 6   |          | 10     | .12    | 9.50         | .19    | 0    |       | SSH     | v2    | clie    | nt:   | Ign  | one   | [ма] | 1for | med  | Pa   | cke | t]    |     |        |
|       | 220    | 12.1         | 2540       | 5 10.3  | 129.       | 12.   | 6   |          | 10     | .12    | 9.50         | ).19   | 0    |       | SSH     | v2    | clie    | nt:   | Dif  | fie   | -He  | 17ma | n Ke | ≘y I | EXC | hange | In  | it     |
|       | 222    | 12.1         | 2838-      | 4 10.3  | 129.       | 50.3  | 190 |          | 10     | .12    | 9.12         | 2.6    |      |       | SSH     | v2    | Serv    | er:   | New  | кеу   | /5   |      |      |      |     |       |     |        |
|       | 223    | 12.2         | 004 5      | 9 10.3  | 129.       | 12.   | 6   |          | 10     | .12    | 9.50         | ).19   | 0    |       | SSH     | v2    | Clie    | nt:   | New  | ( Key | /5   |      |      |      |     |       |     |        |
|       | 228    | 12.2         | 3738       | 9 10.3  | 129.       | 12.   | 6   |          | 10     | .12    | 9.50         | 0.19   | 0    |       | TCP     |       | [TCP    | sec   | men  | rt of | = a  | rea  | ssen | nb1  | ed  | PDU]  |     |        |
|       | 230    | 12.2         | 3772       | 8 10.3  | 129.       | 50.3  | 190 |          | 10     | .12    | 9.12         | 2.6    |      |       | TCP     |       | [TCP    | sec   | men  | it of | = a  | rea  | ssen | nb1  | ed  | POU]  |     |        |

■ Frame 212: 94 bytes on wire (752 bits), 94 bytes captured (752 bits)
 ■ Ethernet II, Src: IntelCor\_ed:91:89 (00:1c:c0:ed:91:89), Dst: Intel\_1e:66:82 (00:19:d1:1e:66:82)
 ■ Internet Protocol, Src: 10.129.50.190 (10.129.50.190), Dst: 10.129.12.6 (10.129.12.6)
 ■ Transmission Control Protocol, Src Port: ssh (22), Dst Port: cs-remote-db (3630), seq: 1, Ack: 1, Len: 40
 ■ SSH Protocol

#### **Telnet Vs SSH**

**TELNET**, by default, does not encrypt any data sent over the connection including password, and so it is often practical to eavesdrop on the communications and use the password later for malicious purposes.

**SSH** by default encrypts password and traffic. SSH is recommended for all use.

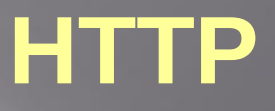

HTTP - the Hypertext Transfer Protocol provides a standard for Web browsers and servers to communicate.

HTTP is an application layer network protocol built on top of TCP. HTTP clients (such as Web browsers) and servers communicate via HTTP request and response messages.

HTTP utilizes TCP port 80 by default

#### **HTTP Packet Sniffing using Wireshark**

| Realtek 10/100/10                                          | 000 Ethernet NIC                                | (Microsoft                            | i's Packet Sch      | eduler) - Wireshark                                                                                                    |  |  |  |  |  |
|------------------------------------------------------------|-------------------------------------------------|---------------------------------------|---------------------|----------------------------------------------------------------------------------------------------|--|--|--|--|--|
| <u>File E</u> dit <u>V</u> iew <u>G</u> o y                | <u>Capture Analyze Statistics</u>               | Telephony <u>T</u> ools <u>H</u> elp  |                     |                                                                                                    |  |  |  |  |  |
|                                                            | 🖻 🖬 🗙 🧟 🔒                                       | ् 🗢 🔿 😽 🛓                             |                     | Q, Q, Q, 🖻   🚟 🖻 🥦 %   💢                                                                                                    |  |  |  |  |  |
| Filter: http                                               |                                                 |                                       | Expression          | Clear Apply                                                                                                    |  |  |  |  |  |
| No. Time                                                   | Source                                          | Destination                           | Protocol            | Info                                                                                                    |  |  |  |  |  |
| 13 1.209637                                                | fe80::452d:8ccb:8                               | d2ff02::c                             | SSDP                | M-SEARCH * HTTP/1.1                                                                                                    |  |  |  |  |  |
| 21 2.044905                                                | fe80::e02d:30c3:8                               | 3cff02::c                             | SSDP                | M-SEARCH * HTTP/1.1                                                                                                    |  |  |  |  |  |
| 41 4.221713                                                | fe80::452d:8ccb:8                               | d2ff02::c                             | SSDP                | M-SEARCH * HTTP/1.1                                                                                                    |  |  |  |  |  |
| 54 4.953165                                                | 10.129.178.125                                  | 10.200.13.50                          | HTTP                | GET http://www.google.com/ HTTP/1.0                                                                                                    |  |  |  |  |  |
| 58 5.045210                                                | fe80::e02d:30c3:8                               | 3cff02::c                             | SSDP                | M-SEARCH * HTTP/1.1                                                                                                    |  |  |  |  |  |
| 59 5.098288                                                | 10.200.13.50                                    | 10.129.178.125                        | HTTP                | HTTP/1.0 302 Moved Temporarily (text/html)                                                                                                    |  |  |  |  |  |
| 67 5.101318                                                | 10.129.178.125                                  | 10.200.13.50                          | HTTP                | GET http://www.google.co.in/ HTTP/1.0                                                                                                    |  |  |  |  |  |
| 82 5.321579                                                | 10.200.13.50                                    | 10.129.178.125                        | HTTP                | HTTP/1.0 200 OK (text/html)                                                                                                    |  |  |  |  |  |
| 89 5.328227                                                | 10.129.178.125                                  | 10.200.13.50                          | HTTP                | GET http://www.google.co.in/gen_204?atyp=i&ghp=fbg HTTP/1.0                                                                                                    |  |  |  |  |  |
| 96 5.355544                                                | 10.129.178.125                                  | 10.200.13.50                          | HTTP                | GET http://clients1.google.co.in/generate_204 HTTP/1.0                                                                                                    |  |  |  |  |  |
| 101 5.367175                                               | 10.129.178.125                                  | 10.200.13.50                          | HTTP                | GET http://www.google.co.in/csi?v=3&s=webhp&action=&e=17259,26637,274                                                                                                    |  |  |  |  |  |
| 104 5.493613                                               | 10.200.13.50                                    | 10.129.178.125                        | HTTP                | HTTP/1.0 204 No Content                                                                                                    |  |  |  |  |  |
| 109 5.563162                                               | 10.200.13.50                                    | 10.129.178.125                        | HTTP                | HTTP/1.0 204 No Content                                                                                                    |  |  |  |  |  |
| 151 7.929331                                               | 10.129.178.125                                  | 10.200.13.50                          | HTTP                | GET http://clients1.google.co.in/complete/search?hl=en&client=hp&expI                                                                                                    |  |  |  |  |  |
| 153 8.044594                                               | te80::e02d:30c3:8                               | 3ctt02::c                             | SSDP                | M-SEARCH * HTTP/1.1                                                                                                    |  |  |  |  |  |
| 157 8.085491                                               | 10.129.178.125                                  | 10.200.13.50                          | HTTP                | GET http://clients1.google.co.in/complete/search?hl=en&client=hp&expI                                                                                                    |  |  |  |  |  |
| 160 8.129736                                               | 10.200.13.50                                    | 10.129.178.125                        | HTTP                | HTTP/1.0 200 OK (text/javascript)                                                                                                    |  |  |  |  |  |
| 164 8.247816                                               | fe80::452d:8ccb:8                               | d2ff02::c                             | SSDP                | M-SEARCH * HTTP/1.1                                                                                                    |  |  |  |  |  |
| 166 8.287803                                               | 10.200.13.50                                    | 10.129.178.125                        | HTTP                | HTTP/1.0 200 OK (text/javascript)                                                                                                    |  |  |  |  |  |
| 174 8.402151                                               | 10.129.178.125                                  | 10.200.13.50                          | HTTP                | GET http://clients1.google.co.in/complete/search?hl=en&client=hp&expI                                                                                                    |  |  |  |  |  |
| 181 8.557459                                               | 10.129.178.125                                  | 10.200.13.50                          | HTTP                | GET http://clients1.google.co.in/complete/search?hl=en&client=hp&expl                                                                                                    |  |  |  |  |  |
| 184 8.609258                                               | 10.200.13.50                                    | 10.129.178.125                        | HTTP                | HTTP/1.0 200 OK (text/javascript)                                                                                                    |  |  |  |  |  |
| 193 8.765583                                               | 10.200.13.50                                    | 10.129.178.125                        | HTTP                | HTTP/1.0 200 OK (text/javascript)                                                                                                    |  |  |  |  |  |
| 200 8.871058                                               | 10.129.178.125                                  | 10.200.13.50                          | HTTP                | GFT_http://claents1.google.co.an/complete/search/hl=en&claent=ho&expT                                                                                                    |  |  |  |  |  |
| 🕀 Internet Proto                                           | col. src: 10.129.17                             | 8.125 (10.129.178.                    | 125), Dst:          | 10.200.13.50 (10.200.13.50)                                                                                                    |  |  |  |  |  |
| I Transmission C                                           | ontrol Protocol. Sr                             | c Port: sm-pas-5 (                    | 2942). Dst          | Port: http (80), Seg: 1, Ack: 1, Len: 673                                                                                                    |  |  |  |  |  |
| B Hypertext Tran                                           | sfer Protocol                                   |                                       |                     |                                                                                                    |  |  |  |  |  |
| GET http://w                                               | ww.google.com/ HTTP                             | 1.0\r\n                               |                     |                                                                                                    |  |  |  |  |  |
| ∃ [Expert In                                               | fo (Chat/Sequence):                             | GET http://www.go                     | oqle.com/           | HTTP/1.0\r\n]                                                                                                    |  |  |  |  |  |
| Request Me                                                 | thod: GET                                       |                                       |                     |                                                                                                    |  |  |  |  |  |
| Request UR                                                 | I: http://www.goog]                             | e.com/                                |                     |                                                                                                    |  |  |  |  |  |
| Request Ve                                                 | rsion: HTTP/1.0                                 | · · · · · · · · · · · · · · · · · · · |                     |                                                                                                    |  |  |  |  |  |
| Accept: imag                                               | e/qif, image/x-xbit                             | map, image/jpeg, i                    | mage/pjpeg          | , application/x-shockwave-flash, application/vnd.ms-excel, applicatior                                                                                                    |  |  |  |  |  |
| Accept-Langu                                               | age: en-us\r\n                                  |                                       |                     | <ul> <li>a sole a backward strange and a statement of the sole statement of a statement of the sole statement of the sole statem</li></ul> |  |  |  |  |  |
| [truncated]                                                | Cookie: PREF=ID=4e3                             | 9cd81988162ee:U=6c                    | :821b2e45d9         | eb9e:TM=1281184973:LM=1281608835:GM=1:S=ezza6ty2wTahPxVm;                                                                                                    |  |  |  |  |  |
| User-Agent: I                                              | Mozilla/4.0 (compat                             | ible; MSIE 6.0; Wi                    | indows NT 5         | .1; SV1; InfoPath.2)\r\n                                                                                                    |  |  |  |  |  |
| <                                                          |                                                 | 100                                   |                     |                                                                                                    |  |  |  |  |  |
| 0000 00 04 95 10                                           | 0 a6 60 00 27 0e 2                              | e 7c 5d 08 00 45 0                    | 0                   |                                                                                                    |  |  |  |  |  |
| 0010 02 c9 bb d8 40 00 80 06 67 5e 0a 81 b2 7d 0a c8@ g/}. |                                                 |                                       |                     |                                                                                                    |  |  |  |  |  |
| 0020 0d 32 0b 76                                           | <u>₽ 00 50 34 22 67 6</u>                       | 8 b8 b2 5e 9a 50 1                    | 8 .2.~.P4           | ti gh <sub>at</sub> taPy                                                                                                    |  |  |  |  |  |
| 0030 11 11 d7 b3                                           | 5 00 00 47 45 54 2<br>7 2e 67 6f 6f <u>67 6</u> | c 65 2e 63 6f 6d 2                    | f (www.go           | ae i nuip://                                                                                                    |  |  |  |  |  |
| 0050 00 49 54 5/                                           | 1 50 7F 21 70 200                               | d no 11 62 63 67 60 2                 | о. С <u>итто</u> // | 0 Accon                                                                                                    |  |  |  |  |  |
| 💛 Frame (frame), 727 by                                    | tes F                                           | ackets: 514 Displayed: 60 Mai         | rked: 0 Dropped:    | 0 Profile: Default                                                                                                    |  |  |  |  |  |

## HTTPS

HTTPS stands for Hypertext Transfer Protocol over Secure Socket Layer, or HTTP over SSL.

HTTPS encrypts and decrypts the page requests and page information between the client browser

and the web server using a Secure Socket Layer (SSL).

HTTPS by default uses port 443

#### **HTTPS Packet Sniffing using Wireshark**

| Realtek 10/100/10                                  | 00 Ethernet NIC                  | (Microsoft's                         | Packet Scheduler)                     | - Wireshark                                  |                                                                                                    |
|----------------------------------------------------|----------------------------------|--------------------------------------|---------------------------------------|----------------------------------------------|----------------------------------------------------------------------------------------------------|
| <u>File E</u> dit <u>V</u> iew <u>G</u> o <u>C</u> | apture <u>Analyze</u> Statistics | Telephony <u>T</u> ools <u>H</u> elp |                                       |                                              |                                                                                                    |
|                                                    | 🖻 🖬 🗙 🎜 🛛                        | Q ⇔ ⊕ ⊕ 7 4                          |                                       | 2, 00, 🖭   👹 🔟 畅 🎇   🔀                       |                                                                                                    |
| Filter: http                                       |                                  | -                                    | Expression Clear                      | Apply                                        |                                                                                                    |
| No. Time                                           | Source                           | Destination                          | Protocol                              | Info                                         |                                                                                                    |
| 36 2.723366                                        | fe80::e02d:30c3:8                | 3cff02::c                            | SSDP                                  | M-SEARCH * HTTP/1.1                          |                                                                                                    |
| 43 3.419790                                        | fe80::452d:8ccb:8                | d2ff02::c                            | SSDP                                  | M-SEARCH * HTTP/1.1                          |                                                                                                    |
| 72 5.722388                                        | fe80::e02d:30c3:8                | 3cff02::c                            | SSDP                                  | M-SEARCH * HTTP/1.1                          |                                                                                                    |
| 81 6.419567                                        | fe80::452d:8ccb:8                | d2ff02::c                            | SSDP                                  | M-SEARCH * HTTP/1.1                          |                                                                                                    |
| 116 8.722836                                       | fe80::e02d:30c3:8                | 3cff02::c                            | SSDP                                  | M-SEARCH * HTTP/1.1                          |                                                                                                    |
| 125 9.419626                                       | fe80::452d:8ccb:8                | d2ff02::c                            | SSDP                                  | M-SEARCH * HTTP/1.1                          |                                                                                                    |
| 160 12.723154                                      | fe80::e02d:30c3:8                | 3cff02::c                            | SSDP                                  | M-SEARCH * HTTP/1.1                          |                                                                                                    |
| 168 13.419875                                      | fe80::452d:8ccb:8                | d2ff02::c                            | SSDP                                  | M-SEARCH * HTTP/1.1                          |                                                                                                    |
| 174 13.748558                                      | 10.129.178.125                   | 10.200.13.50                         | HTTP                                  | CONNECT www.google.com:443 HTTP/1.0          |                                                                                                    |
| 178 13.826884                                      | 10.200.13.50                     | 10.129.178.125                       | HTTP                                  | HTTP/1.0 200 Connection established          |                                                                                                    |
| 179 13.827198                                      | 10.129.178.125                   | 10.200.13.50                         | SSLV2                                 | Client Hello                                 |                                                                                                    |
| 182 13.902884                                      | 10.200.13.50                     | 10.129.178.125                       | SSLV3                                 | Server Hello                                 |                                                                                                    |
| 183 13.902897                                      | 10.200.13.50                     | 10.129.178.125                       | SSLV3                                 | Certificate, Server Hello Done               | and the second second second second second second second second second second second second second second second |
| 185 13.903462                                      | 10.129.178.125                   | 10.200.13.50                         | SSLV3                                 | Chient Key Exchange, Change Cipher Spec, End | rypted Handshake Mess                                                                                            |
| 188 13.976465                                      | 10.200.13.30                     | 10.129.178.125                       | SSLV3                                 | Application Data                             | sage                                                                                                    |
| 102 14 065921                                      | 10.129.178.125                   | 10.200.13.30                         | SSLV3                                 | Application Data                             |                                                                                                    |
| 192 14.003821                                      | 10.200.13.50                     | 10.129.178.125                       | SSLV3                                 | Application Data                             |                                                                                                    |
| 195 14.001941                                      | 10.200.13.50                     | 10.120.170.125                       | 55273                                 | Application Data                             |                                                                                                    |
| 196 14 066186                                      | 10.200.13.50                     | 10 129 178 125                       | TCP                                   | TCP segment of a reassembled PDU1            |                                                                                                    |
| 197 14 066102                                      | 10.200.13.50                     | 10 129 178 125                       | SELV2                                 | Application Data                             |                                                                                                    |
| 199 14.000192                                      | 10.200.13.50                     | 10 129 178 125                       | TCP                                   | TCP segment of a reassembled PDU1            |                                                                                                    |
| 200 14 070972                                      | 10 200 13 50                     | 10 129 178 125                       | 551.03                                | Application Data                             |                                                                                                    |
| 252 15 688025                                      | 10.129.178.125                   | 10.200.13.50                         | HTTP                                  | CONNECT www.google.com:443 HTTP/1.0          |                                                                                                    |
| <                                                  |                                  |                                      |                                       |                                              | 1                                                                                                    |
| ⊞ Frame 174: 324                                   | bytes on wire (259               | 2 bits), 324 bytes                   | captured (2592                        | bits)                                        |                                                                                                    |
| 표 Ethernet II, Sr                                  | <pre>rc: IntelCor_2e:7c:</pre>   | 5d (00:27:0e:2e:7c:                  | 5d), Dst: Extre                       | emeN_10:a6:60 (00:04:96:10:a6:60)            |                                                                                                    |
| 🗄 Internet Protoc                                  | col, src: 10.129.17              | 8.125 (10.129.178.1                  | 25), Dst: 10.20                       | 00.13.50 (10.200.13.50)                      |                                                                                                    |
| 표 Transmission Co                                  | ontrol Protocol, Sr              | c Port: hyperip (39)                 | 19), Dst Port:                        | http (80), Seq: 1, Ack: 1, Len: 270          |                                                                                                    |
| 🖃 Hypertext Trans                                  | sfer Protocol                    |                                      |                                       |                                              |                                                                                                    |
| CONNECT WWW.                                       | google.com:443 HTTF              | /1.0\r\n                             |                                       |                                              |                                                                                                    |
| 🖃 [Expert Inf                                      | Fo (Chat/Sequence):              | CONNECT www.google                   | .com:443 HTTP/3                       | L.0\r\n]                                     |                                                                                                    |
| [Message:                                          | : CONNECT www.googl              | e.com:443 HTTP/1.0\                  | r\n]                                  |                                              |                                                                                                    |
| [Severity                                          | / level: chat]                   |                                      |                                       |                                              |                                                                                                    |
| [Group: S                                          | sequence]                        |                                      |                                       |                                              |                                                                                                    |
| Request Met                                        | thod: CONNECT                    |                                      |                                       |                                              |                                                                                                    |
| Request URI                                        | I: www.google.com:4              | 43                                   |                                       |                                              |                                                                                                    |
| Request Ver                                        | rsion: HTTP/1.0                  |                                      |                                       |                                              |                                                                                                    |
| 0000 00 04 96 10                                   | a6 60 00 27 0e 2                 | e 7c 5d 08 00 45 00                  | · · · · · · · · · · · · · · · · · · · | ].,E.                                        |                                                                                                    |
| 0010 01 36 05 58                                   | 40 00 80 06 1f 7                 | 2 0a 81 b2 7d 0a c8                  | .6.×0r.                               | · · }.                                       |                                                                                                    |
| 0030 ff ff d6 20                                   | 00 00 43 45 48 4                 | e 45 43 54 20 77 77                  |                                       | CT WW                                        |                                                                                                    |
| 0040 77 2e 67 6f                                   | 6f 67 6c 65 2e 6                 | 3 6f 6d 3a 34 34 33                  | w.google .co                          | m:443                                        |                                                                                                    |
|                                                    | 50 7F 21 70 20 0                 | A 05 55 72 65 77 74                  | utto 71 A                             | lleon                                        | Drefiler Default                                                                                                 |
|                                                    | FILLOCALS~1(Temp(wire F          | ackets: 617 Displayed: 127 Mark      | eu: o Droppea: o                      |                                              | Pronie: Derault                                                                                                  |

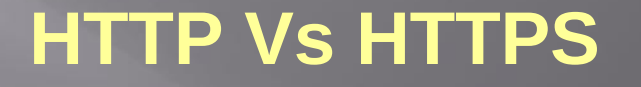

HTTP doesn't encrypt data at all with all its communication pretty much readable, with no decoding, translation or decryption required, Completely insecure

HTTPS is a secure connection, which means the data between the client and Web server is encrypted.

HTTPS uses public key encryption to secure data